Borrow Library eBooks For **Kindle** 

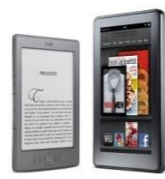

OverDrive eBooks & audiobooks for Kindle devices and apps

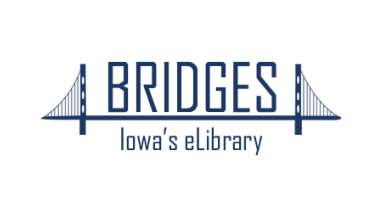

### Before you begin!

You will need:

- •Wi-Fi/mobile data access
- •Library card #
- Amazon login information

#### Visit bridges.overdrive.com

using a browser on your computer, phone, or tablet.

### Click on Sign In

Scroll down and select **Fayette Community Library** from the list, then enter your library card information.

| Your card #: | <br> |  |  |
|--------------|------|--|--|
| Phone #:     |      |  |  |

You may search for specific books or browse by collection.

| Showing 1-23 of 23 results for<br>"Game of thrones" | 88 | 0=<br>0= |
|-----------------------------------------------------|----|----------|
| Sorted by relevance                                 |    | $\sim$   |
| Filters                                             |    | $\sim$   |

You can **Sort** your search or use **Filters** to find your preferred format or items that are available now.

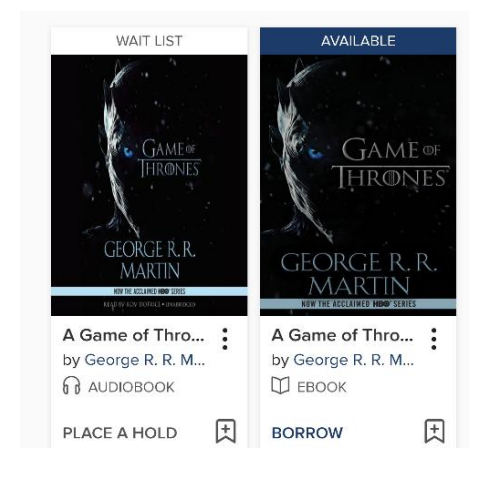

Books that are available to download will have a **Borrow** button under the cover.

If someone else is reading it, feel free to click **Place A Hold** and add your email address.

Any time you see an icon with three dots or three lines, you can tap there to open a menu for more options.

Make sure to click **BORROW** on the next screen to begin your download.

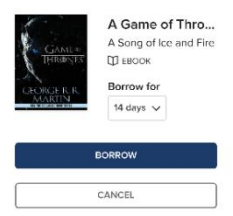

1...

# Click Read Now with Kindle

Read now with kindle

## You will be taken to **amazon.com**.

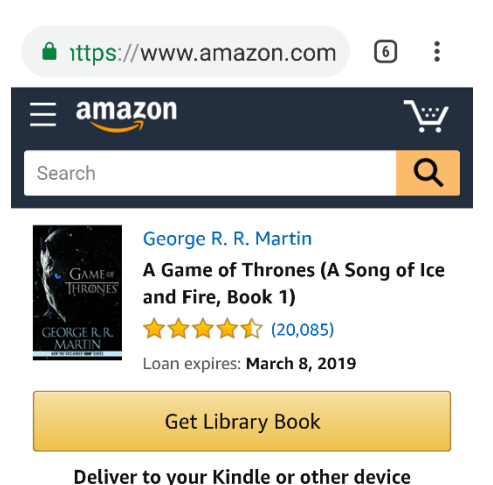

# Click Get Library Book.

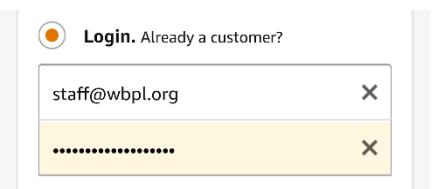

Enter the login information for the same Amazon account you use to for your Kindle.

You may need to select the name of your Kindle to send it to your device.

Open your **Kindle** app or turn on your Kindle device.

If your Kindle is not always connected to the internet, you may need to connect to a WiFi network and select the option to Sync or Check for Items. OverDrive now lets you switch between your Kindle and another device! It will even remember where you last were, as long as your Kindle was synced to the internet when you last used it.

Go to **bridges.overdrive.com** or open the Libby app to get your book on another device. It will be located in the **Loans** tab, or on your **Shelf**.

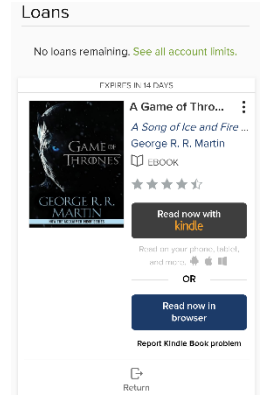

Books are automatically deleted in 14 days, unless you renew or return them early. You can return your book on OverDrive, or your Amazon account.

# Transfer via USB instead

- If you have an older Kindle or no access to WiFi, you can still get library books.
- On Amazon's website, go to your Manage Your Content and Devices page.
- 2. Find the title in the **Content** list, then select the icon with 3 dots.
- 3. Select **Download & transfer via USB** in the pop-up window.
- 4. Follow Amazon's prompts to finish the transfer.